# บทที่ 5 เขียนวัตถุที่ซับซ้อน

ใน CADไท ยังมีลักษณะวัตถุ(Entity) ในแบบต่างๆ ประกอบด้วย เส้นตรงต่อเนื่อง Polylines (เส้นตรงรูปสี่เหลี่ยม Rectangles และเส้นตรงรูปหลายเหลี่ยม Polygon) เส้นดึงส่วนโค้ง Spline cures, Donuts และการสร้างพื้นที่ระบายทึบ Plane นอกจากนี้ใน CADไท ยังมีเครื่องมือในการทำลวดลาย Hatch ในแบบ Drawing ด้วย

ซึ่งในบทนี้จะได้อธิบายถึงการสร้างวัตถุ(Entity) สำหรับการใช้งานในแง่ต่างๆ ของการเริ่มทำแบบ Drawing ในแต่ละกำสั่ง ประกอบด้วยการใช้งานดังนี้

- การใช้งานคำสั่งบนเมนู Insert
- การใช้งานบนแถบเครื่องมือ Toolbar ของ Draw 2D (
- การพิมพ์คำสั่งใน Command bar

เมื่อใดที่พิมพ์คำสั่งในแบบ Drawing หรือเลือกเครื่องมือ โปรแกรมก็จะให้ใส่จุดค่าพิกัด เช่น จุดปลาย Endpoint หรือจุดนำเข้า Insertion point ขณะเขียน โดยโปรแกรมแสดงกรอบลักษณะเรียกใช้งานซึ่งถือว่า เป็นทางเลือกสำหรับชนิดของวัตถุ(Entity) ในการทำแบบ Drawing

หลังจากที่สร้างวัตถุ(Entity) ในแบบต่างๆ แล้ว เราสามารถที่ปรับเปลี่ยนแก้ไขสิ่งเหล่านี้ด้วยการใช้ เครื่องมือต่างๆ ตามชนิดของวัตถุ(Entity) ที่ต้องการแก้ไขเป็นพิเศษได้ในทันที

#### การเขียนรูปสี่เหลี่ยม Rectangles

ใน CADไท ลักษณะรูปสี่เหลี่ยม คือจะเป็นเส้นตรงต่างๆ ที่ประกอบเข้าด้วยกันเป็นสี่ด้าน ด้วยลักษณะ การเขียนในโปรแกรมโดยการกำหนดมุมตรงกันข้าม ที่มีลักษณะวางแนวขนานกับตั้งค่าของ Snap และจุดกริด Grid และยังสามารถกำหนดการหมุนด้วยการใช้ทางเลือก Rotate ในแนวรูปสี่เหลี่ยมด้วยมุมองศาได้

#### วิธีการเขียนเส้นรูปสี่เหลี่ยม

- 1. สามารถเลือกทำได้ในหนึ่งวิธีนี้
  - เถือก Insert>Rectangle
  - บน Toolbar ของ Draw 2D และคลิกเครื่องมือ Rectangle
  - พิมพ์ rectangle และกด Enter
- 2. ระบุมุมแรกของเส้นตรงรูปสี่เหลี่ยม
- 3. ระบุมุมตรงกันข้ามของเส้นรูปสี่เหลี่ยม

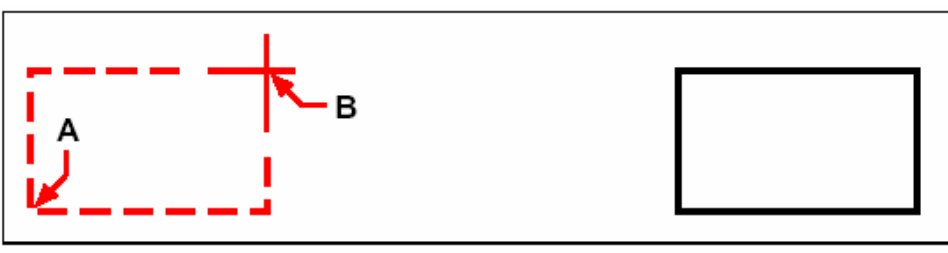

มุมตรงกันข้าม (A และB)

ผลลัพธ์รูปเส้นรูปสี่เหลี่ยม

เรายังสามารถจะแก้ไขเส้นตรงแต่ละด้านของเส้นตรงสี่เหลี่ยม ด้วยการใช้เครื่องมือ Edit Polyline ((द)) บนแถบเครื่องมือ Modify และการแปลงเส้นตรงแต่ละด้านออกจากกันในเครื่องมือ Explode ((\*)) บนแถบเครื่องมือ Modify และยังสามารถกวบกุมกวามหนาของเส้นตรงรูปสี่เหลี่ยมแสดงการระบายสีทึบ หรือ แสดงเป็นเส้นโครงร่างที่ใช้ในเครื่องมือ Fill (()) บนแทบเครื่องมือ Settings

การใช้เครื่องมือในการเส้นตรงรูปสี่เหลี่ยมด้านเท่า สามารถใช้วิธีแทนการกำหนดมุมตรงข้ามได้ในแบบ การให้ความยาวของด้าน และแนวเอียงของสี่เหลี่ยมด้านเท่าก็ได้

วิธีการเขียนเส้นตรงรูปสี่เหลี่ยมด้านเท่า Square

- 1. สามารถเลือกทำได้ในหนึ่งวิธีนี้
  - เลือก Insert>Rectangle
  - บน Toolbar ของ Draw 2D และคลิกเครื่องมือ Rectangle (
  - พิมพ์ rectangle และกด Enter
- 2. ในกรอบ Prompt box และเลือก Square
- 3. ระบุมุมแรกของสี่เหลี่ยมด้านเท่า
- ระบุค่าความยาวของค้านสี่เหลี่ยมค้านเท่า โดยเลือกยังปลายใดๆ ซึ่งหมายถึงจุดที่เป็นทั้งขนาด และ เป็นแนวเอียงของสี่เหลี่ยมค้านเท่าทันที

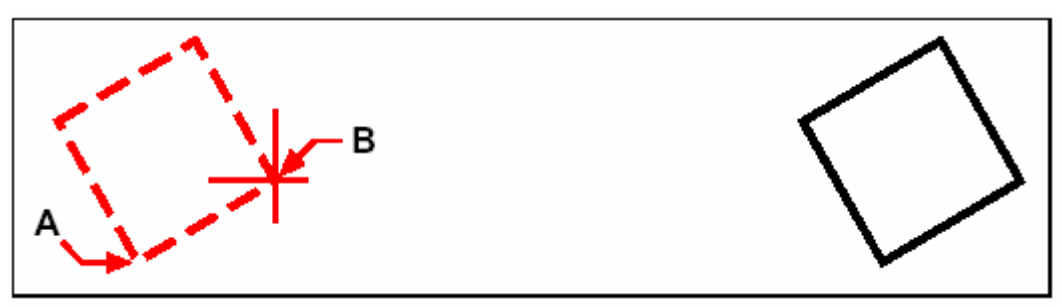

จุดปลายของค้านหนึ่งของสี่เหลี่ยมค้านเท่า (A และB)

ผลลัพธ์สี่เหลี่ยมด้านเท่า

เกร็ดความรู้: การควบคุมความหนาของเส้นตรงสี่เหลี่ยม ให้เลือกทางเลือก Width Of Line ในกรอบ Prompt box หลังจากที่เปลี่ยนค่าความหนาเส้นตรงแล้ว ค่าความหนาที่กำหนดใหม่นี้จะถูกตั้งค่าในการใช้ครั้ง ต่อไป จนกระทั่งจะเปลี่ยนมันใหม่อีกครั้ง

## การเขียนรูปหลายเหลี่ยม Polygons

Polygons คือเส้นตรงหลายๆ เส้นมาต่อบรรจบกันที่มีอย่างน้อยสุดคือ 3และมากสุดคือ 1024 ของ กวามยาวด้านเท่า สำหรับวิธีเริ่มต้นของการเขียนรูปหลายเหลี่ยม Polygon คือให้จุดศูนย์กลาง และระยะกวาม ยาวจากจุดศูนย์กลางถึงจุดยอดมุม เราสามารถเขียน Polygon ด้วยการใช้วิธีใดก็ได้ดังนี้

- Center โดยจุดขอคมุม Vertex (🍥) บนแถบเครื่องมือ Draw 2D
- Center โดยด้าน Side (🕲) บนแถบเครื่องมือ Draw 2D
- Edge ( 🍅 ) บนแถบเครื่องมือ Draw 2D

วิธีการทำแบบ Drawing ในลักษณะจุดขอดมุม Polygon ที่สร้างจำนวนด้านหลายเหลี่ยมที่เท่ากัน โดยการกำหนดจุดศูนย์กลาง Center และระยะจุดขอดมุม Vertex นอกจากนี้ยังสามารถระบุเป็นจำนวนด้าน และจุดศูนย์กลาง และตำแหน่งจุดขอดมุมหนึ่งจุด ซึ่งกำหนดได้ทั้งขนาด และแนวเอียงของ Polygon

วิธีการเขียนรูปหลายเหลี่ยมโดยจุดยอคมุม Vertex

- 1. สามารถเลือกทำได้ในหนึ่งวิธีนี้
  - เลือก Insert>Polygon
  - บน Toolbar ของ Draw 2D และคลิกเครื่องมือ Polygon (🍥)
  - พิมพ์ polygon และกด Enter
- 2. พิมพ์ 5 หมายถึงจำนวนห้าด้านของ Polygon
- 3. ระบุจุดศูนย์กลาง Center ของ Polygon
- 4. ระบุจุดขอดมุม Vertex ของ Polygon

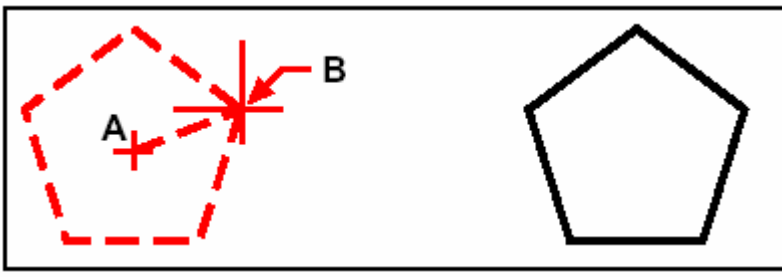

จุดศูนย์กลาง Center (A) และจุดยอคมุม (B)

ผลลัพธ์รูปหลายเหลี่ยม Polygon

สร้าง รูปหลายเหลี่ยม Polygons แบบกำหนดด้าน

คือการกำหนดความขาวด้าน ของ Polygon ซึ่งจะมีด้านที่เท่ากัน โดยการกำหนดจุดศูนย์กลาง Center และระยะที่จุดกึ่งกลางของด้าน นอกจากนี้ยังสามารถระบุเป็นจำนวนด้าน และจุดศูนย์กลาง และ ตำแหน่งจุดยอดมุมหนึ่งจุด ซึ่งกำหนดได้ทั้งขนาด และแนวเอียงของ Polygon

วิธีการเขียนรูปหลายเหลี่ยมโคยใช้ค้าน(Side) 1. สามารถเลือกทำได้ในหนึ่งวิธีนี้

• เลือก Insert>Polygon

- บน Toolbar ของ Draw 2D และคลิกเครื่องมือ Polygon (🙆)
- พิมพ์ polygon และกด Enter
- 2. พิมพ์ 3 หมายถึงจำนวนสามค้านของ Polygon
- 3. ระบุจุดศูนย์กลาง Center ของ Polygon
- 4. ในกรอบ Prompt box และเลือก Specify By Side และกด Enter
- 5. ระบุจุดกึ่งกลางของด้าน

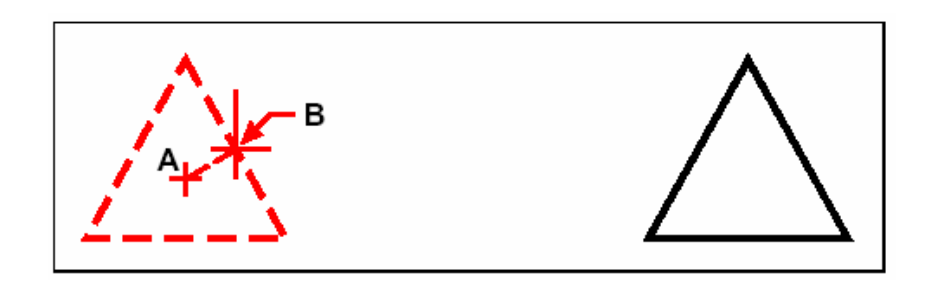

จุคศูนย์กลาง  $({
m A})$  และจุคกึ่งกลางของค้านค้าน  $({
m B})$ 

ผลลัพธ์รูปหลายเหลี่ยม Polygon

เรายังสามารถจะแก้ไขเส้นตรงแต่ละด้านของเส้นรูปหลายเหลี่ยม ด้วยการใช้เครื่องมือ Edit Polyline (🔍 )บนแถบเครื่องมือ Modify และการแปลงเส้นตรงแต่ละด้านออกจากกันในเครื่องมือ Explode (🔌 )บน แถบเครื่องมือ Modify และยังสามารถควบคุมความหนาของเส้นตรงรูปสี่เหลี่ยมแสดงการระบายสีทึบ หรือ แสดงเป็นเส้นโครงร่างที่ใช้ในเครื่องมือ Fill (🛃 ) บนแทบเครื่องมือ Settings

## การเขียนเส้นต่อเนื่อง Polylines

ใน CADไท กับตัว Polyline คือการเชื่อมความต่อเนื่องของเส้นส่วนโค้ง Arcs และเส้นตรง Lines นั้นเป็นวัตถุ Entity เดียวกัน ในลักษณะตามชนิดของเส้น และยังใช้ความหนาเส้นเข้ามาปรับขนาดเส้น ทั้งแบบความหนาคงที่ หรือแนวลาดเอียง Taper ตามความยาวเส้น เมื่อใดที่ต้องการแก้ไขก็สามารถปรับแก้ได้ ทั้งหมดของเส้น Polyline หรือเปลี่ยนแปลงบางช่วงเส้นก็ได้

หลังจากที่เริ่มต้นกำหนดจุดของเส้น Polyline ก็จะมีกรอบ Prompt box แสดงทางเลือกขึ้นมา ขณะที่เขียน เช่น Distance, Halfwidth และWidth ที่เป็นลักษณะความแตกต่างของความหนาจุดเริ่มต้น และจุดปลาย ที่สร้างในลักษณะเป็นแนวลาดเอียงของเส้น Polyline

หลังจากที่เขียนเส้น Polyline อย่างน้อยหนึ่งช่วงเส้น เราสามารถย้อนการทำงานด้วยเครื่องมือ Undo (い) ที่จะย้อนเอาเส้นในส่วนที่แล้วนั้นออกไป แต่หลังจากที่เขียนเส้น Polyline ที่มากกว่าสองเส้นขึ้นไปมัน สามารถที่ปิดบรรจบเส้นยังจุดเริ่มต้นด้วยการใช้ทางเลือก Close เพื่อความสมบูรณ์ของเส้นก็ได้ แต่ถ้าเลือก Done เพื่อจบกำสั่งเส้น Polyline เส้นที่ได้ก็จะไม่ปิดบรรจบกัน

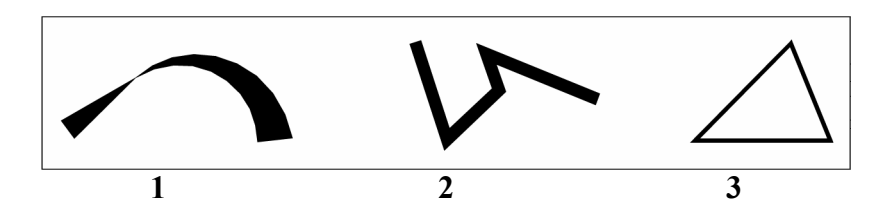

เส้นส่วนโค้ง Polyline กับความหนาเส้นแนวลาดเอียง
 เส้น Polyline กับความหนาเส้นคงที่
 การปิดบรรจบเส้น Polyline

วิธีการเขียนเส้น Polyline กับความหนาเส้นคงที่

- 1. สามารถเลือกทำได้ในหนึ่งวิธีนี้
  - เลือก Insert>Polyline
  - บน Toolbar ของ Draw 2D และคลิกเครื่องมือ Polyline (🔩)
  - พิมพ์ polyline และกด Enter
- 2. ระบุจุดตำแหน่งเริ่มต้น
- 3. การจบคำสั่งที่สมบูรณ์ให้เลือก Close หรือDone

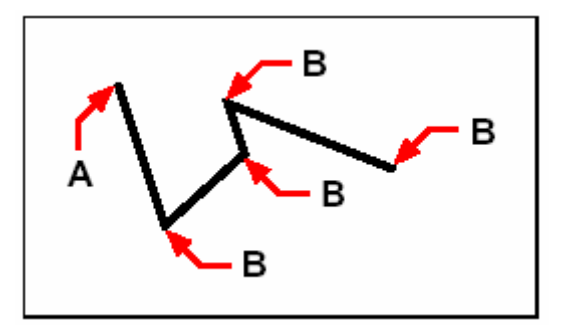

จุดเริ่มต้นของเส้น Polyline (A) และจุดปลายเส้น (B)

ทางเลือกของ Draw Arc ที่มีไว้สำหรับการเขียนเส้นส่วนโค้งแบบต่อเนื่อง จนถึงการใช้ทางเลือกนี้ ข้อนกลับไปแก้ไขในส่วนของเส้นตรงของ Polyline ที่กำลังเขียนอยู่ได้ เมื่อใดที่เขียนเส้นส่วนโค้งวิธีนี้ จุดแรก ของเส้นส่วนโค้งนี้จะเป็นจุดปลายเส้นที่ผ่านมา โดยหลักค่าเริ่มต้นของการเขียนเส้นโค้งจะเป็นจุดปลายของแต่ละ เส้น และเส้นส่วนโค้งที่เขียนออกมาจะสัมผัสกับเส้นโค้งที่ผ่านมา หรือเส้นตรง แต่ถ้าเลือก Close ขณะที่อยู่ใน ทางเลือกที่เป็น Draw Arc มันจะสร้างเส้นส่วนโค้งที่บรรจบปิดทันที

เราสามารถเลือกวิธีการเขียนเส้นส่วนโค้ง Arcในแบบต่างๆ ได้ดังนี้

- Start point, included angle, center point
- Start point, included angle, radius
- Start point, center point, endpoint
- Start point, included angle, endpoint

- Start point, center point, included angle
- Start point, center point, chord length
- Start point, direction, endpoint
- Start point, radius, included angle
- Start point, second point, endpoint

วิธีการเขียนตรง และตามด้วยเส้นส่วนโค้ง Polyline

1. สามารถเลือกทำได้ในหนึ่งวิธีนี้

- เลือก Insert>Polyline
- บน Toolbar ของ Draw 2D และคลิกเครื่องมือ Polyline (🔩)
- พิมพ์ polyline และกด Enter
- 2. ระบุจุดตำแหน่งเริ่มต้น
- 3. ระบุจุดตำแหน่งปลาย
- 4. ในกรอบ Prompt box และเลือก Draw Arcs
- 5. ระบุจุดตำแหน่งปลายของเส้นส่วนโค้ง
- 6. การจบคำสั่งที่สมบูรณ์ให้เลือก Done

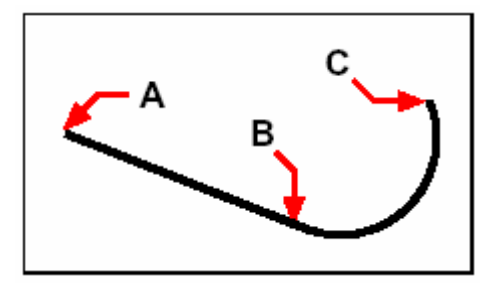

จุดเริ่มต้นของเส้น Polyline (A) และตำแหน่งที่ปลายเส้น/จุดเริ่มต้นของเส้นส่วนโค้ง (B) และจุดตำแหน่ง ปลายเส้นส่วนโค้ง (C)

เรายังสามารถจะแก้ไขเส้นต่อเนื่อง Polyline และเส้นแต่ละชนิดด้วยการใช้เครื่องมือ Edit Polyline (🔍) บนแถบเครื่องมือ Modify และการแปลงเส้นต่อเนื่อง Polyline ที่เป็นเส้นส่วนโค้ง Arc และเส้นตรง Line ออกจากกันในเครื่องมือ Explode (🌂) บนแถบเครื่องมือ Modify และยังสามารถ ควบคุมความหนาของเส้นตรงรูปสี่เหลี่ยมแสดงการระบายสีทึบ หรือแสดงเป็นเส้นโครงร่างที่ใช้ในเครื่องมือ Fill (🛃) บนแทบเครื่องมือ Settings

#### การเขียนเส้นดึงส่วนโค้ง Spline

เส้น Spline คือความแนบเนียนของเส้นส่วนโค้งที่กำหนดตั้งจากจุด Point เราสามารถใช้ Spline ในงานที่เป็นรูปร่างแบบลวดลายประติมากรรม เช่น ส่วนภาพตัดของใบพัดเกรื่องจักร Turbine หรือบิน เครื่องบิน

วิธีการเขียนเส้น Spline

- 1. สามารถเลือกทำได้ในหนึ่งวิธีนี้
  - เลือก Insert>Spline
  - บน Toolbar ของ Draw 2D และคลิกเครื่องมือ Spline (🔊)
  - พิมพ์ spline และกด Enter
- 2. ระบุจุดตำแหน่งแรกของเส้น Spline
- 3. ระบุจุดตำแหน่งสองของเส้น Spline
- 4. ระบุจุดตำแหน่งเพิ่มอีกตามความต้องการ
- 5. เมื่อใดจบการกำหนดตำแหน่ง และกด Enter

เราสามารถดึงการสัมผัสเส้นส่วนโค้ง Tangents ที่เส้น Spline ซึ่งเป็นเส้นตรงในการให้รูปร่าง

วิธีดึงการสัมผัสเส้นส่วนโค้ง Tangents ที่เส้น Spline

- 1. ระบุจุดตำแหน่งเริ่มต้นของการดึงเส้นสัมผัส
- 2. ระบุจุดตำแหน่งปลายของการดึงเส้นสัมผัส Spline

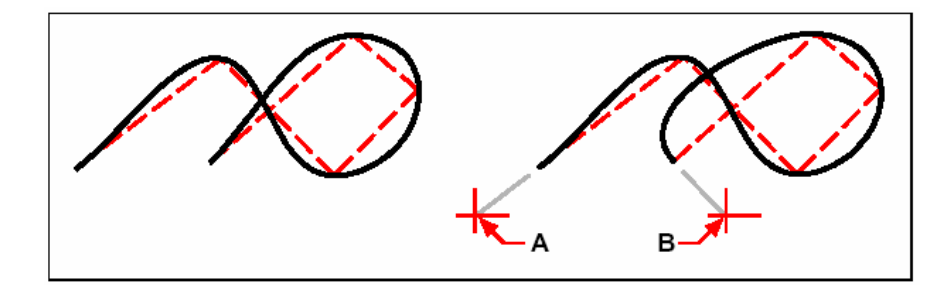

เส้น Spline กับการกำหนดจุดตำแหน่งเริ่มต้นของการดึงเส้นสัมผัส (A) และการกำหนดจุดตำแหน่งปลายของการดึงเส้นสัมผัส (B)

## <u>การกำหนดเป็นค่าความเผื่อเหมาะสม</u>

โดยค่าเริ่มด้นของเส้น Spline ทั้งหมดจะถูกควบคุมในลักษณะจุด เมื่อใดมีการเขียนเส้น Spline มัน สามารถยอมให้ปรับเปลี่ยนด้วยการระบุค่าความเผื่อที่เหมาะสม ซึ่งลักษณะการกำหนดค่าความเผื่อที่เหมาะสมนี้ จะเป็นลักษณะการตั้งระยะชิดกับจุดที่ระบุได้อย่างไงนั้น ยกตัวอย่างเช่น เส้น Spline ที่มีการเผื่อค่าเป็น 0 จะ ส่งผ่านการควบคุมยังจุดโดยตรง แต่ถ้าค่าเป็น 0.01 เมื่อสร้างเส้น Spline มันจะส่งผ่านการควบคุมระยะชิดยัง จุดเริ่มต้น Start และจุดปลาย Endpoint ภายใน 0.01 หน่วย ของการควบจุดนั้น นั่นเอง

วิธีการระบุค่าความเผื่อเหมาะสม

- สามารถเลือกทำได้ในหนึ่งวิธีนี้
  - เลือก Insert>Spline
  - บน Toolbar ของ Draw 2D และคลิกเครื่องมือ Spline (🕉)
  - พิมพ์ spline และกด Enter
- 2. ระบุจุดตำแหน่งแรกของเส้น Spline

- 3. ระบุจุดตำแหน่งสองของเส้น Spline
- 4. ในกรอบ Prompt box และเลือก Fit Tolerance
- ยอมรับค่าเริ่มด้นของ 0.0000 และกด Enter แต่ถ้าต้องการระบุค่าความเผื่อที่ต่างกันก็ได้ เพียง พิมพ์จำนวนตัวเลข และกด Enter
- 6. ให้ตำแหน่งเพิ่มเติมของเส้น Spline ที่ด้องการเขียน หรือปิดเส้น Spline

#### <u>การเขียนเส้นปิด Spline</u>

เราสามารถเขียนเส้นปิด Spline ซึ่งเป็นด้านใดด้านหนึ่งของจุดเริ่มต้น และจุดปลายบนอันเดียวก็ได้ ในเหตุผลเพื่อปิดเส้น Spline เพียงระบุการสัมผัสของเส้นส่วนโด้ง Tangent หนึ่งกรั้งเท่านั้น

วิธีการเขียนเส้นปิด Spline

- 1. สามารถเลือกทำได้ในหนึ่งวิธีนี้
  - เลือก Insert>Spline
  - บน Toolbar ของ Draw 2D และคลิกเครื่องมือ Spline (🔊)
  - พิมพ์ spline และกด Enter
- 2. ระบุจุดตำแหน่งแรกของเส้น Spline
- 3. ระบุจุดตำแหน่งสองของเส้น Spline
- 4. ระบุจุดตำแหน่งเพิ่มอีกตามความต้องการ
- 5. เมื่อใดจบการกำหนดตำแหน่ง และกด Enter
- 6. การจบกำสั่งที่สมบูรณ์ และระบุจุดตำแหน่งการสัมผัสเส้นส่วนโค้ง

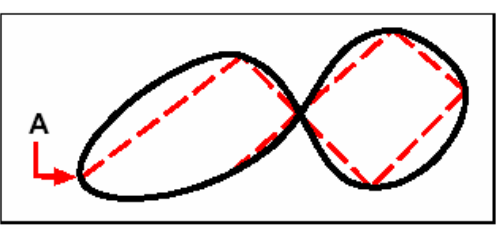

จุดเริ่มต้น และจุดปลาย (A) ของเส้นปิค Spline

#### การเขียน Donuts

Donuts คือทรงทึบ Solid และพร้อมระบายสีในวงกลม หรือวงแหวนที่สร้างแบบปิด และมีความ หนาของเส้น Polyline ซึ่งสามารถเขียน Donut หนึ่งในวิธีต่างๆเหล่านี้ได้ โดยค่าเริ่มต้น คือการใส่ค่า เส้นผ่าศูนย์กลางภายใน Inside Diameter และเส้นผ่าศูนย์กลางภายนอก Outside Diameter ของ Donut และกำหนดจุดศูนย์กลาง ตามลำดับ มันยังสามารถสร้างการคัดลอกได้มากกว่าหนึ่งครั้งของขนาด Donut ที่ เหมือนกัน ด้วยเพียงแก่กำหนดจุดศูนย์กลางที่แตกต่างกัน จนกว่าจะกด Enter มันก็จะจบคำสั่ง

#### วิธีการเขียน Donut

- 1. สามารถเลือกทำได้ในหนึ่งวิธีนี้
  - เลือก Insert>Donut

- บน Toolbar ของ Draw 2D และคลิกเครื่องมือ Donut (@)
- พิมพ์ donut และกด Enter
- 2. ใส่ค่าค่าเส้นผ่าศูนย์กลางภายในของ Donut
- 3. ใส่ค่าค่าเส้นผ่าศูนย์กลางภายนอกของ Donut
- 4. ระบุจุดศูนย์กลางของ Donut
- 5. ระบุจุดศูนย์กลางของ Donut อันถัดไป หรือเลือก Done เพื่อจบคำสั่ง

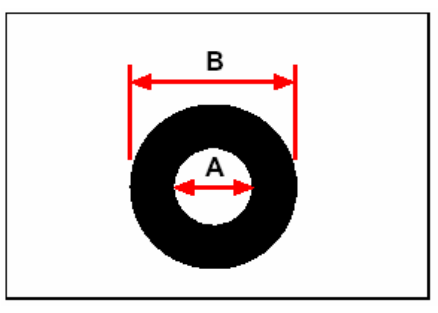

เส้นผ่าศูนย์กลางภายใน(A) และเส้นผ่าศูนย์กลางภายนอก (B)

บนกรอบ Prompt box ที่มีทางเลือกต่างๆ ในการเขียน Donut อย่างเช่น การระบุความหนา และ สร้างสองจุดสำหรับเส้นผ่าศูนย์ของ Donut หรือการระบุความหนา และสร้างสามจุดของ Donut นอกจากนี้ มันยังสามารถเขียน Donut แบบหาจุดสัมผัสกับวัตถุ(Entity) ที่มีอยู่ก็ได้

เกร็ดความรู้: การเขียน Donut ที่ระบายสีเต็มพื้นที่วงกลม ทำได้โดยการกำหนดเส้นผ่าศูนย์กลาง ภายในเป็นศูนย์

วิธีการเขียน Donut บนจุคสัมผัสของวัตถุ(Entity) ต่างๆ

- 1. สามารถเลือกทำได้ในหนึ่งวิธีนี้
  - เลือก Insert>Donut
  - บน Toolbar ของ Draw 2D และคลิกเครื่องมือ Donut (@)
  - พิมพ์ donut และกด Enter
- 2. ในกรอบ Prompt box และเลือก Radius Tangent Tangent
- 3. ใส่ค่าความหนาของ Donut
- 4. ใส่ค่าเส้นผ่าศูนย์กลางของ Donut
- 5. เลือกจุดสัมผัสวัตถุ Entity อันแรก ที่จะเขียน Donut
- 6. เลือกจุดสัมผัสวัตถุ Entity อันที่สอง ที่จะเขียน Donut

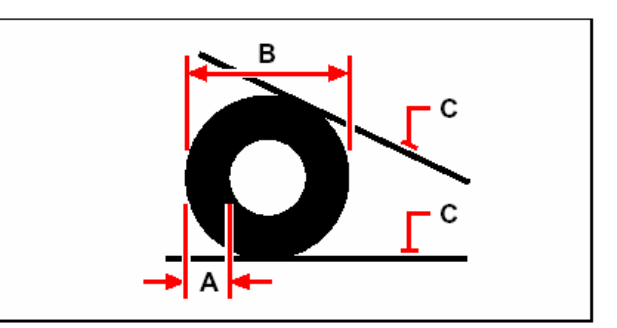

ความหนา Width (A) และDiameter (B) ของDonut และวัตถุ(Entity) ที่สัมผัส (C)

เรายังสามารถจะแก้ไข Donut ด้วยการใช้เครื่องมือ Edit Polyline (🕼 )บนแถบเครื่องมือ Modify และการแปลงเส้น Donut ออกจากกันในเครื่องมือ Explode (്ง) บนแถบเครื่องมือ Modify และยังสามารถควบคุมความหนาของเส้นตรงรูปสี่เหลี่ยมแสดงการระบายสีทึบ หรือแสดงเป็นเส้นโครงร่างที่ใช้ ในเครื่องมือ Fill (🛃)บนแทบเครื่องมือ Settings

เกร็ดความรู้: เราสามารถควบคุมค่าเริ่มต้นเส้นผ่าศูนย์ภายนอก และเส้นผ่าศูนย์กลางภายในของ Donut โคย เลือกจาก Settings>Drawing Settings และคลิกที่ Tab ของ Entity Creation และกำหนดทางเลือกที่ ต้องการ

## การเขียนระนาบ (Plane)

Plane เป็นเครื่องมือที่มีไว้สำหรับการเขียนพื้นที่ทรงสี่เหลี่ยม Rectangular และสามเหลี่ยม Triangular หรือสี่เหลี่ยมด้านไม่เท่า Quadrilateral ในลักษณะระบายสีทึบลงพื้นที่ ในวิธีการใช้เบื้องต้น คือ กำหนดเป็นมุมของ Plane ที่หลังจากระบุตำแหน่งสองมุมแรกของ Plane ก็จะแสดงให้กำหนดมุมที่เหลือ และ กำหนดจุดมุมถัดไปแบบสามเหลี่ยม ซึ่งบนสถานะการทำงานโปรแกรมจะแสดงการกำหนดบอกเป็นจุดที่สาม Third point และจุดที่สี่ Fourth point แต่ถ้ายังทำงานต่อไป มันก็จะแสดงการกำหนดจุดแบบเดิม คือ Third และFourth สลับไปเรื่อยๆ จนกว่าจะกด Enter เพื่อจะจบกำสั่ง

วิธีการเขียน Plane ลักษณะสี่เหลี่ยมด้านไม่เท่า

- 1. สามารถเลือกทำได้ในหนึ่งวิธีนี้
  - เลือก Insert>Plane
  - บน Toolbar ของ Draw 2D และคลิกเครื่องมือ Plane (🗅)
  - พิมพ์ plane และกด Enter
- 2. ระบุจุดตำแหน่งแรก First point
- 3. ระบุจุดตำแหน่งที่สอง Second point
- 4. ระบุจุดตำแหน่งที่สาม Third point
- 5. ระบุจุดตำแหน่งที่สี่ Fourth point
- 6. การจบคำสั่งที่สมบูรณ์ และกด Enter

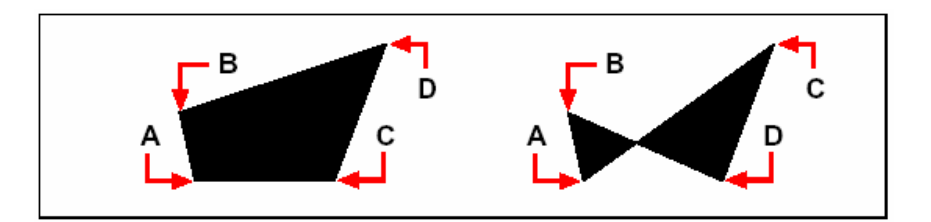

หลังจากที่เลือกสองจุดแรก (A) และ (B) ต่อไปให้เลือกที่จุดตำแหน่งที่สาม (C) และที่สี่ (D) ก็จะได้สี่เหลี่ขมด้านไม่เท่าตามรูปร่างที่กำหนด

บนกรอบ Prompt box ที่มีทางเลือกต่างๆ ในการเขียน Plane ยกตัวอย่างเช่น การเขียนสี่เหลี่ยม Rectangular และสี่เหลี่ยมด้านเท่า Square และสามเหลี่ยม

วิธีการเขียน Plane ลักษณะสี่เหลี่ยม Rectangular

- 1. สามารถเลือกทำได้ในหนึ่งวิธีนี้
  - เลือก Insert>Plane
  - บน Toolbar ของ Draw 2D และคลิกเครื่องมือ Plane ( 🖾 )
  - พิมพ์ plane และกด Enter
- 2. เลือก Rectangular
- 3. ระบุจุดตำแหน่งแรก First point
- 4. ระบุมุมตรงกันข้าม Opposite corner
- 5. ระบุแนวมุมเอียง Rotation angle
- 6. การจบคำสั่งที่สมบูรณ์ และระบุมุมตรงข้ามที่จะเขียนสี่เหลี่ยมถัดไป หรือกด Enter

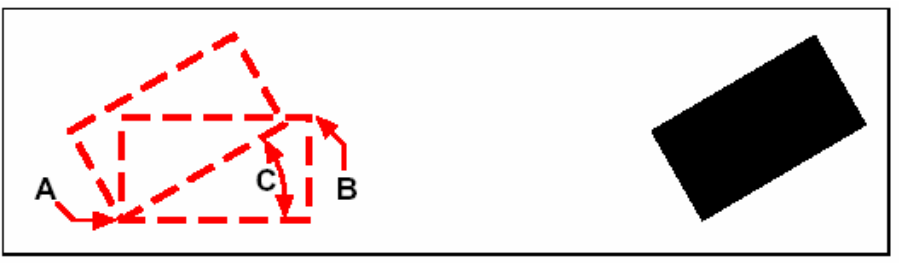

มุมตรงข้าม ( ${
m A}$  และ ${
m B}$ ) และแนวมุมอียง ( ${
m C}$ )

ผลลัพธ์ของ Plane

เราขังสามารถควบคุมการแสดง Plane ได้ทั้งแบบระบายสี Fill (🛃) หรือโครงร่าง Outline ด้วย การใช้เครื่องมือ Fill บนแถบเครื่องมือ Settings และการแปลงตัววัตถุ Plane ออกเป็นเส้นย่อยๆ ในลักษณะ เส้นโครงร่างของ Plane ในเครื่องมือ Explode ( 🍾 ) บนแถบเครื่องมือ Modify

## การเส้นขอบเขตโพลีไลน์ (Boundary Polyline)

้ กำสั่ง Boundary เป็นกำสั่งในการกำหนดถึงตำแหน่งของพื้นที่ของแบบ Drawing เพื่อนำไปใช้งาน เช่น การทำลวดลาย Hatching และการให้ขนาด Dimensioning การสร้างขอบเขต Polylines นั้นสามารถ ้เลือกเป็นลักษณะพื้นที่ที่เป็นขอบเขตปิด โดยพื้นที่ที่เลือกสามารถเป็นขอบเขตได้ทั้งวัตถ Entity ปิดอันเดียว หรือลักษณะวัตถ(Entity) หลายๆ ตัวที่ตัดซ้อนกันก็ได้

## Note: ไม่สามารถใช้เส้น Spline หรือวงรี Ellipse กับการสร้างขอบเขต Polylines

ในกรณีที่มีวัตถ(Entity) หลายๆ ตัวมาตัดซ้อนกัน CADไท จะแปลความหมายของขอบเขตในวง ้งอบเขตปิคใกล้ที่สุดในตำแหน่งพื้นที่ที่ระบุ ในภาพที่เห็นด้านล่าง สำหรับตัวอย่างนี้ ตำแหน่งพื้นที่ที่เลือกแล้ว ใน ผลที่ได้จะเป็นสี่เหลี่ยมของขอบเขตที่ประกอบด้วยวงขอบเขตที่ใกล้มากที่สุดของตำแหน่งที่เลือก ในลักษณะที่ ไม่ใช่วงขอบเขตปิดที่เป็นรูปทรงสี่เหลี่ยมของตัวมันเองสักทีเดียว

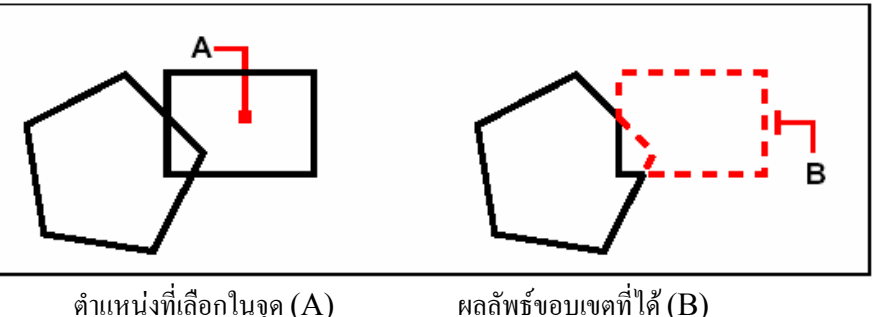

ตำแหน่งที่เลือกในจุด (A)

การทำขอบเขตตามสิ่งที่ระบุ มันสามารถสร้างขอบเขตที่กำหนดได้ด้วยการระบุถึงวัตถุ(Entity) ที่ พิจารณาในการค้นหาเส้นทางของขอบเขตได้

์ ในภาพด้านล่างที่แสดงนี้ วัตถที่เลือกนั้นจะมีวงกลม และสามเหลี่ยม ดังนั้นถ้ามีการเลือกถึงพื้นที่ข้างใน ระหว่างวงกลม และสามเหลี่ยม ผลที่ได้ของเส้น Polyline นั้นจะกระทำกับพื้นที่การแสดงเป็นแรเงา

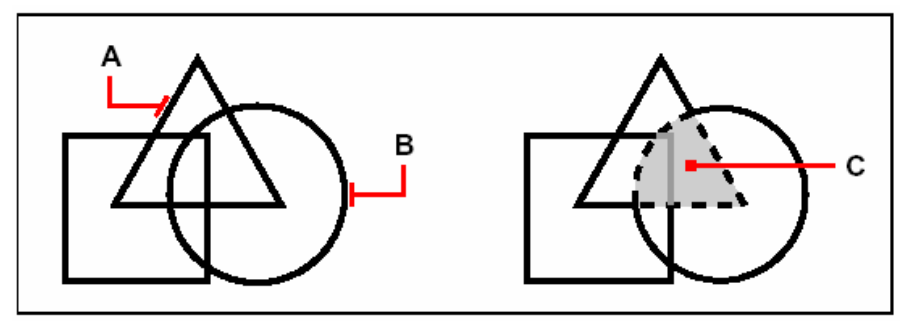

เลือกวัตถุ(Entity) (A และB)ตำแหน่งที่ระบุในพื้นที่ (C) ซึ่งผลที่ได้ในขอบเขตแรเงา

การใช้การค้นหาพื้นที่หลัก Island และส่วนข่อข Islands

Islands คือวงขอบเขตปิคที่มีวงขอบเขตอื่นซ้อนอยู่ข้างในอีกที ดังนั้น CADไท จึงได้เตรียมทางเลือก ้งองการค้นหาพื้นที่หลักที่มีการแยกแยะหาถึงพื้นที่ย่อย ตามการพิจารณาในพื้นที่ที่เลือกสำหรับขอบเขตด้วย

ในรูปด้านล่างนี้ได้แสดงเส้นสี่เหลี่ยม Polyline ที่มีพื้นที่วัตถุ(Entity) ซ้อนอยู่ข้างในสองอย่าง นั่น คือวงกลมที่เป็นพื้นที่รอบนอก และหกเหลี่ยมเป็นพื้นที่ขอบเขตที่เกี่ยวข้อง

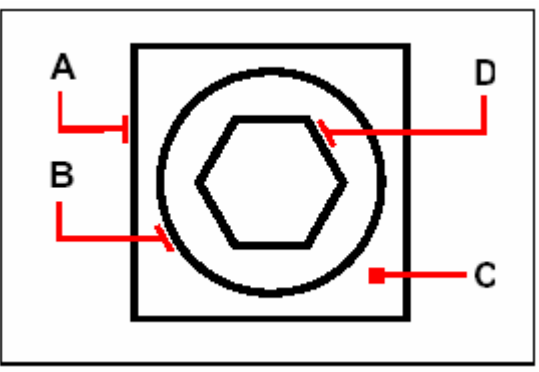

เส้นสี่เหลี่ขม Polyline (A) กับพื้นที่รอบนอก (B) กับ จุด (C) ตำแหน่งพื้นที่ที่เลือก และพื้นที่ขอบเขตที่เกี่ยวข้อง (D)

เราสามารถเลือกการค้นหาพื้นที่ได้สามวิธีดังนี้

- Nested Islands คือวัตถุ Entity รอบนอก และทุกพื้นที่ย่อยของการพิจารณาสำหรับเส้น
   Polyline ที่ได้
- Outer Only คือวัตถุ Entity รอบนอก และพื้นที่รอบนอกของการพิจารณาสำหรับเส้น
   Polyline ที่ได้อย่างเดียวเท่านั้น
- Ignore Islands คือวัตถุ Entity รอบนอกของการพิจารณาสำหรับเส้น Polyline ที่ได้อย่าง เดียวเท่านั้น

วิธีการเขียนขอบเขตเส้น Polyline

โดยต้องกำหนดระดับการใช้งานที่ Advanced experience level

1. สามารถเลือกทำได้ในหนึ่งวิธีนี้

- เลือก Insert>Boundary Polyline
- บน Toolbar ของ Draw 2D และคลิกเครื่องมือ Boundary (回)
- พิมพ์ boundary และกด Enter
- 2. ระบุกำหนดวัตถุ(Entity) ที่ต้องการค้นหาสร้างเส้น Polyline

ถ้าเลือกวัตถุ(Entity) ทั้งหมดในแบบ Drawing และเลือก All Visible Entities ส่วนการเลือก วัตถุ(Entity) บางส่วนที่พิจารณา ให้คลิก Select Boundary Set และเลือกวัตถุ(Entity) ได้เลย

- 3. การเลือกวัตถุ Entity ที่สมบูรณ์ ให้กลับไปยัง Dialog box ของ Boundary และกด Enter
- 4. เลือกทางเลือกของการกำหนดพื้นที่
- 5. คลิก Select Area
- 6. ระบุจุดตำแหน่งในพื้นที่ อันที่เป็นเส้นขอบเขตปิด
- เมื่องบการใช้งานให้กด OK

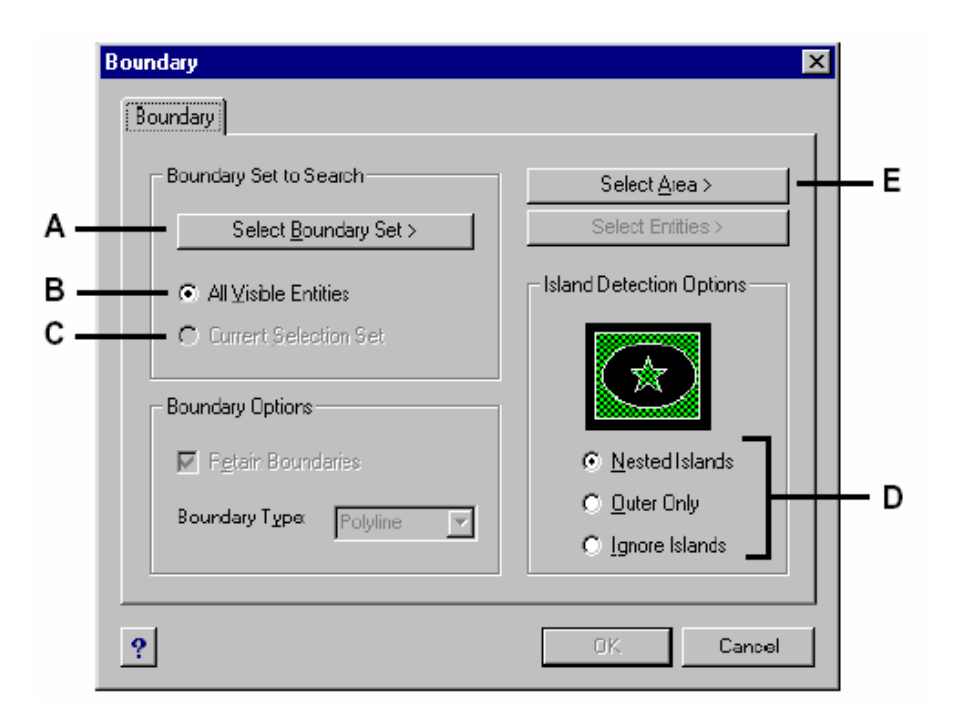

- A ระบุการค้นหาวัตถุ(Entity)
- B เลือกการแสดงวัตถุทั้งหมดตามขอบเขตที่กำหนด
- C เลือกทางเลือกของการกำหนดพื้นที่
- ${f D}$  ระบุชนิดของก้นหาพื้นที่

## การเพิ่มลวดลาย Hatching

เราสามารถเพิ่มลวดลายยังพื้นที่ขอบเขตของการเลือกวัตถุ(Entity) ที่เลือกไว้ได้ ในรูปแบบของ ขอบเขตลวดลาย โดยภายในลวดลาย Hatch ที่สร้างขึ้นมาจะเป็นลักษณะวัตถุ Entity ชิ้นเดียวกัน ซึ่งหลังจาก เขียนลวดลาย Hatch มันก็จะแยกเป็นวัตถุ Entity อิสระในตัวมันเองทันที

เราสามารถใช้วัตถุ Entity ที่มีอยู่ในการกำหนดตำแหน่งพื้นที่ที่ด้องการทำลวดลาย Hatch ได้ด้วย โดยลักษณะของลวดลาย Hatch ที่ได้ยังสามารถสร้างความสัมพันธ์กับขอบเขตวัตถุ(Entity) ด้วยการเลือก Associative จากในส่วนของ Hatch Attribute บน Dialog box ของ Hatch

วิธีการเปิด Dialog box ของ Boundary Hatch สามารถเลือกทำได้ในหนึ่งวิธีนี้

- เลือก Insert>Hatch
- บน Toolbar ของ Draw 2D และคลิกเครื่องมือ Boundary Hatch (🖗)
- พิมพ์ bhatch และกด Enter

#### <u>ลักษณะของรูปแบบลวคลาย Hatch pattern</u>

ในรูปแบบลวคลายหนึ่งชนิดจะประกอบด้วย การทำซ้ำลวคลายของเส้นตรง Line และเส้นปะ Dash และจุด Dot โดยรูปแบบลวคลาย Hatch pattern สามารถเลือกกำหนดจากรูปแบบที่กำหนดไว้ก่อน หรือจะ กำหนดรูปแบบถวดถายของผู้ใช้เองก็ได้ และเมื่อใดที่ใช้รูปแบบถวดถาย Hatch Pattern ตัวใดครั้งถ่าสุด ก็จะ ถือเป็นก่าเริ่มต้นของรูปแบบถวดถายในการใช้งานครั้งต่อไปสำหรับการเลือก Hatch ทันที

เบื้องต้นโปรแกรมจะนำรูปแบบลวคลายมาตรฐานที่มีมาให้ในโปรแกรม มากำหนดใช้งานให้ทันที ซึ่ง เก็บไว้ในลักษณะไฟล์อย่างเช่น icad.pat และicadiso.pat และยังสามารถใช้รูปแบบลวคลายภายนอกอันอื่น ใด้ เช่น มาตรฐานของของบริษัท และการปรับรูปแบบลวคลาย Customized pattern และจากผู้ขาย หรือ มาตรฐานขององก์กร

<u>NOTE</u>: ในรูปแบบลวดลายในไฟล์ icad.pat คือ ANSI (American National Standards Institute) ของรูปแบบที่ใช้งานกันทั่วไป ส่วนในรูปแบบลวดลายในไฟล์ icadiso.pat คือ ISO (International Standard Organization)

วิธีการเลือก Predefined รูปแบบลวคลาย Hatch pattern

- 1. สามารถเลือกทำได้ในหนึ่งวิธีนี้
  - เลือก Insert>Hatch
  - บน Toolbar ของ Draw 2D และคลิกเครื่องมือ Boundary Hatch ( 🖗 )
  - พิมพ์ bhatch และกด Enter
- 2. จาก Dialog box ของ Boundary Hatch และคลิกที่แถบ Pattern Properties
- 3. ในรายการ Pattern Type และคลิก Predefined

ใน Predefined มันสามารถนำค่า Scale factor ประยุกต์ไปใช้เพื่อทำให้ขนาดลวดลายใหญ่ และ เล็กกว่าค่าเริ่มต้นได้

- 4. สำหรับ Scale ให้ใส่ค่าตัวคูณเป็นเปอร์เซ็นต์ของค่าเริ่มต้น
- 5. สำหรับ Angle ให้ใส่ค่ามุมองศาของรูปแบบลวคลายในแบบคึกรี (1-360)

มุมองศาเริ่มต้น คือตามเข็มนาฬิกา Clockwise ที่ทำให้สามารถเปลี่ยนมุมองศาของรูปแบบถวดลาย โดยใส่ค่าจำนวนตัวเลข

6. สำหรับ ISO Pen Width และค่าความหนาของหัวปากกา

ถ้าเลือกการกำหนดแบบรูปลวดลายแบบมาตรฐาน ISO เราสามารถกำหนดขนาด Scale ของรูปแบบลวดลายเบื้องด้นเป็นความหนาหัวปากกาได้

- 7. มันสามารถคัดลอกคุณสมบัติรูปแบบลวดลายที่มีอยู่ ด้วยการเลือก Copy Hatch Properties และเลือกลวดลาย Hatch
- 8. การให้รูปแบบลวคลายมีความสัมพันธ์กับขอบเขตวัตถุ(Entity)ที่อยู่ภายใต้ Hatch Attributes และเลือกสถานะ Associative
- 9. ต่อเนื่องในการทำงานที่จะทำส่วนถัดไป ''การเลือกพื้นที่สำหรับลวดลาย'' และเริ่มต้นทำข้อ 2

วิธีการเลือก User-defined รูปแบบลวดลาย Hatch pattern

- 1. สามารถเลือกทำได้ในหนึ่งวิธีนี้
  - เลือก Insert>Hatch
  - บน Toolbar ของ Draw 2D และคลิกเครื่องมือ Boundary Hatch (🐵)
  - พิมพ์ bhatch และกด Enter

- 2. จาก Dialog box ของ Boundary Hatch และคลิกที่แถบ Pattern Properties
- 3. ในรายการ Pattern Type และคลิก User Defined
- 4. สำหรับ Spacing ให้ใส่ค่าระยะห่างเส้นตรง Line ของลวดลาย
- 5. การตัดขวางลวดลาย ให้เลือกสถานะ Cross-Hatched

เราสามารถเลือกการตัดขวางลวดลายตรงกันข้ามได้ ในลักษณะกำหนดให้กัดลอกตัดขวางเส้น ที่ตรงกันข้ามกัน ในแบบ User-defined ที่มุมองศา 90 องศาที่มากเกินกว่าก่าของลวดลายที่กำหนด ไว้ในกรั้งแรกได้

- 6. มันสามารถคัดลอกกุณสมบัติรูปแบบลวดลายที่มีอยู่ ด้วยการเลือก Copy Hatch Properties และเลือกลวดลาย Hatch จากตัวลวดลาย Hatch ที่ทำไว้แล้วในแบบ Drawing
- การให้รูปแบบลวคลายมีความสัมพันธ์กับขอบเขตวัตถุ(Entity) ที่อยู่ภายใต้ Hatch Attributes และเลือกสถานะ Associative
  - **Boundary Hatch** х Boundary Pattern Properties Pattern Properties Hatch Attributes Α Pattern <u>Type</u>: - 1 Associative Predefined в <u>5</u>cale: Hatch Tolerance С - H Angle: 0.000134 Г D =<u>S</u>pacing: Е ISO Pen Width: . Liross-hatched F Copy Hatch Properties G ? ΟK Cancel
- 8. ต่อเนื่องในการทำงานที่จะทำส่วนถัดไป ''การเลือกพื้นที่สำหรับลวดลาย'' และเริ่มต้นทำข้อ 2

- A กำหนดลวดลาย Hatch ที่จะใช้งานเป็นอย่างไง
- B กำหนดความหนาแน่นของลวดลายสำหรับ Predefined
- C ตั้งก่ามุมองศาลวดลาย (ใช้ใน User Defined เท่านั้น)
- D กำหนดความหนาแน่นของลวดลายสำหรับ User Predefined
- E ตั้งก่ากวามหนาหัวปากกาสำหรับถวดถายใน ISO-standard
- F ลักษณะกำหนดให้กัดลอกของลวดลายมุมองศา 90 องศาที่มากเกินกว่าค่าในครั้งแรก
- G การเปิดให้มีการเลือก และคัคลอกลวคลายที่มีอยู่
- H ระยะห่างที่ ลายไม่ได้สัมผัสขอบเขต
- I การให้รูปแบบลวดลายมีความสัมพันธ์กับขอบเขต

วิธีการใช้รูปแบบลวดลาย Predefined ใน Library pattern

1. สามารถเลือกทำได้ในหนึ่งวิธีนี้

- เลือก Insert>Hatch
- บน Toolbar ของ Draw 2D และคลิกเครื่องมือ Boundary Hatch (🗭)
- พิมพ์ bhatch และกด Enter
- 2. จาก Dialog box ของ Boundary Hatch และคลิกที่แถบ Pattern
- 3. สำหรับ Hatch File ให้เลือก icad.pat หรือicadiso.pat ในรายการไฟล์
- 4. เลือกรูปแบบถวดลายที่จะกำหนดก่อน ที่สามารถเลือกทำได้ในหนึ่งวิธีนี้
  - ในรายการ Pattern ให้คลิกที่ชื่อรูปแบบลวดลาย
  - คลิกรูปที่แสดงถึงรูปแบบลวดลาย
- 5. ต่อเนื่องในการทำงานที่จะทำส่วนถัดไป "การเลือกพื้นที่สำหรับลวดลาย" และเริ่มต้นทำข้อ 2

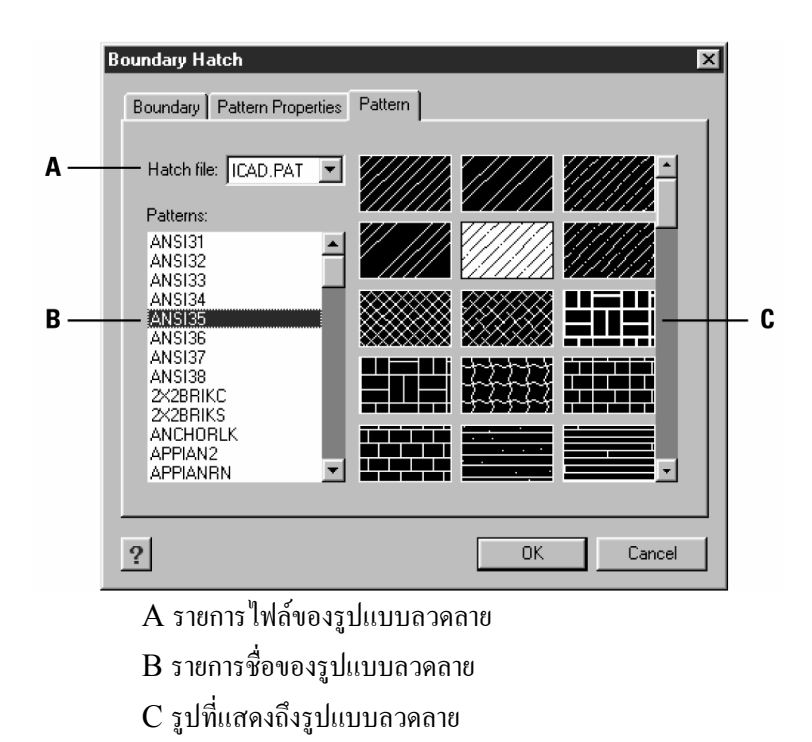

<u>NOTE</u>: รูปแบบลวดลาย Hatch patterns จะใช้หน่วยความจำที่มาก และนับจำนวนของครั้งที่ใช้ เขียน และการแสดงผลตลอดเวลา เพื่อทำให้สมรรถนะระบบดีขึ้น การเพิ่มลวดลาย Hatch ควรทำในขั้น ตอนท้ายๆ ในการเขียนแบบ Drawing หรือการนำเข้าลวดลาย Hatch ที่เก็บแบ่งแยกบน Layer และจัดการ Freeze ในขณะที่จะทำงานต่อในแบบ Drawing

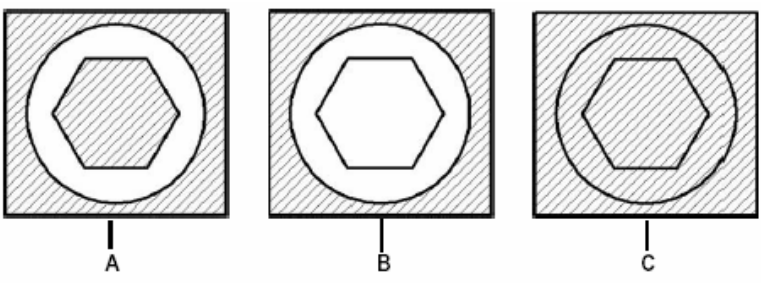

Nested islands (A), outer island (B), ignore islands (C).

<u>การเลือกพื้นที่สำหรับลวคลาย Hatch</u>

เราสามารถเลือกพื้นที่ที่เป็นเส้นขอบเขตปิดสำหรับการทำลวดลายได้

วิธีการเลือกพื้นที่สำหรับลวคลาย Hatch

1. สามารถเลือกทำได้ในหนึ่งวิธีนี้

- เลือก Insert>Hatch
- บน Toolbar ของ Draw 2D และคลิกเครื่องมือ Boundary Hatch (🕲)
- พิมพ์ bhatch และกด Enter
- 2. จาก Dialog box ของ Boundary Hatch และคลิกที่แถบ Boundary
- 3. ภายใต้ Island Detection Options เลือกสถานะอย่างใดอย่างหนึ่งดังนี้
  - Nested Islands คือวัตถุ Entity รอบนอก และทุกพื้นที่ย่อยของการพิจารณาสำหรับ ลวดลาย Hatch ที่ได้
  - Outer Only คือวัตถุ Entity รอบนอก และพื้นที่รอบนอกของการพิจารณาสำหรับ ลวดลาย Hatch ที่ได้อย่างเดียวเท่านั้น
  - Ignore Islands คือวัตถุ Entity รอบนอกของการพิจารณาสำหรับถวดถาย Hatch ที่ได้ อย่างเดียวเท่านั้น
- 4. ให้เก็บพื้นที่ และเลือกสถานะ Retain Boundary
- 5. คลิก Select Boundary Set และเลือกวัตถุ(Entity) ได้ทั้งแต่ละชนิด หรือวิธีการเลือกจาก กรอบ Prompt box
- 6. งบการเลือกวัตถุ Entity และกด Enter
- 7. คลิก Select Area เพื่อระบุพื้นที่ที่จะทำลวคลาย และกด Enter
- 8. คลิก OK

<u>NOTE</u>: เมื่อใคระบุพื้นที่ที่จะทำลวดลาย เราต้องกลิกภายในเส้นความยาวปิดของขอบเขต และ ไม่ใช่บนขอบเขต เส้น Polyline ของตัวมันเอง

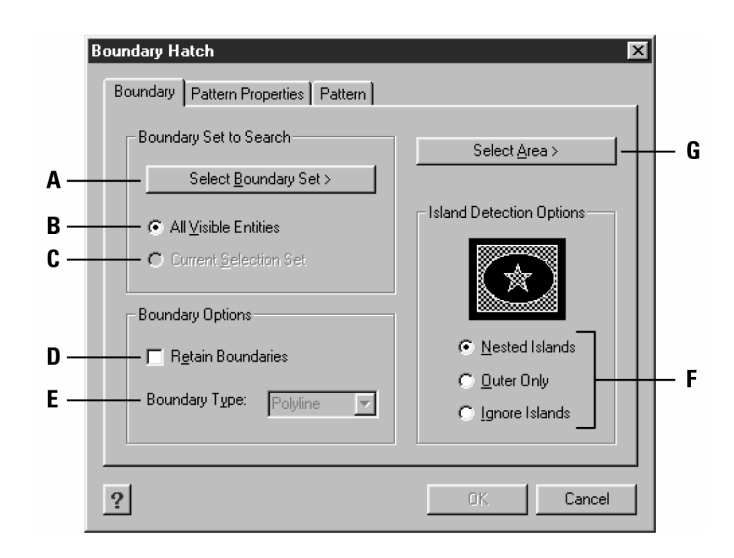

- A เปิดแสดงกรอบ Prompt box ในการเลือก
- B ตั้งการแสดงวัตถุ(Entity) ทั้งหมดตามของขอบเขตที่ตั้ง
- C ตั้งการแสดงวัตถุ(Entity) ที่เลือกแล้วตามของขอบเขตที่ตั้ง
- D เมื่อมีการเลือกแล้ว ขอบเขตจะคงอยู่ภายในหลังจากนำลวคลายมาใช้
- E แสดงชนิดของวัตถุ Entity ของขอบเขต
- F กำหนดลวดลาย Hatchที่ใช้สลับทำกับพื้นที่เป็นอย่างไง
- G เปิดพื้นที่แบบ Drawing เพื่อเลือกพื้นที่ใส่ลวดลาย Hatch